## <u> 桐原書店版 English Central インストール ~ ログインまでの手順(スマートフォン編)</u>

# ■ English Central アプリをスマートフォンにインストールし、ログインする ■

【1】アプリを配布しているサービスにアクセスします。アイコンは右図を参照。

iPhone / iPad の場合は、「App Store」をタップ

Android スマートフォンの場合は、「Play ストア」をタップ

「English Central」や「イングリッシュセントラル」などのキーワードを入力して アプリを検索します。

【2】 iPhone / iPad は ♀ を、Android スマートフォンは インストール をタップ するとインストールが始まります。インストールが終わったら、「開く」をタップし てアプリを起動します。

【3】 iPhone / iPad は「進む」をタップして最後の画面で「続ける」をタップ、 Android スマートフォンは、画面をスワイプして最後の画面で「さあ始めよう」 をタップします。

<section-header>

【4】 ログイン画面は、インストールされているアプリによって、表示が異なります(右図参照)。以下の点に注意して、先生から配布された「ログインID」と「パスワード」を入力します。

▼「ログイン ID」の例( <u>半角の英小文字・数字</u>と「@ec.com」の組み合せ)

**xxxxx24x0001@ec.com** ※表記の仕方は学校ごとに異なります。

**注意点①** <u>必ず「ログイン」をタップ</u>し、<u>入力欄が2つだけ</u>表示される画面 で入力します。

「ログイン ID」:<u>メールアドレスの形式</u>ですが、メールのやりとりはできません。 「パスワード」:5桁の半角数字で、ログイン ID ごとに異なります。

**注意点②** 「無料登録」や「Classi でログイン」、「Google でログイン」、 「Facebook でログイン」などを**タップしない**ように注意します。

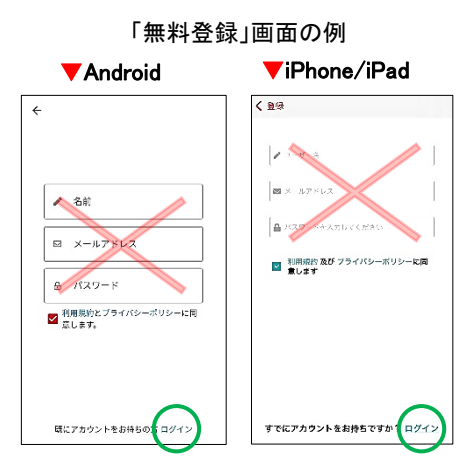

「無料登録」に進んで、正しい 「ログイン ID」と「パスワード」を入 力すると、「既に登録されていま す」と表示されます。 これは、

先生から配布された(メール形式の)「ログイン ID」が、教科 書の動画学習コースを購入した有料会員として、既に登録 済みになっているからです。

「ログイン ID」や「パスワード」を間違えて入力すると、「無料登録」ができますが、間 違った「ログイン ID」ですから、教科書の動画学習コースに取り組むことはできません。正しい「ログイン ID」で再ログインするには「ログアウト」が必要になります。

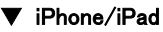

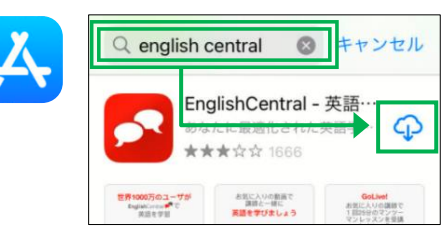

#### lacksquare Android

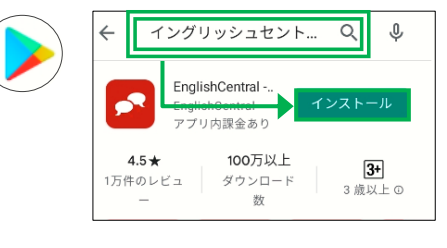

▼iPhone/iPad

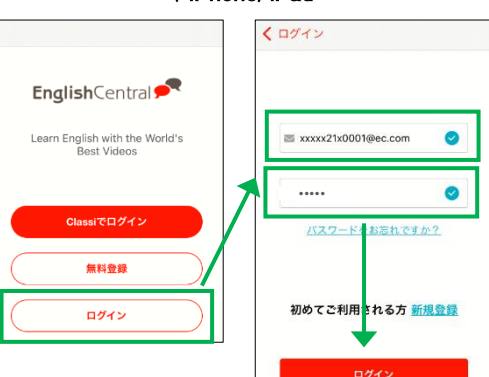

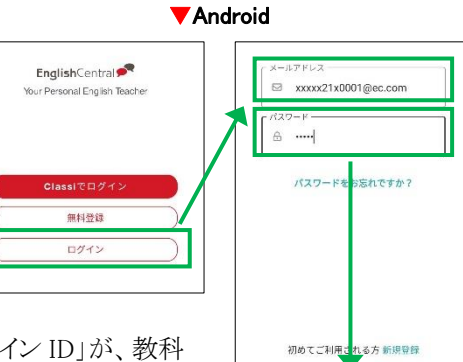

## <u> 桐原書店版 English Central ログインの手順(WEB ブラウザ編)</u>

- ◆ パソコンや Chrome Book で English Central の動画学習に取り組むとき
- ◆ iPhone / iPad や Android などのスマートフォンアプリの動作がおかしくなったとき
- ◆ スマートフォンアプリをインストールしたくない/できないとき

このようなときは、WEBブラウザ(「Safari」「Chrome」等)から、動画学習に取り組んでみましょう。
※ 学習の履歴は使用機器やアプリを問わず同期されます。

【1】WEB ブラウザを起動し、

または

以下の URL をアドレス欄に入力します。

https://ja.englishcentral.com/browse/videos

★ (前の学年などの)「マイクラス」をブックマークしていても そこからではなく、必ず、上記の URL か QR コードで表示される English Central WEB サイトのトップページからログインします。

【2】右の QR コードを、 カメラや QR コー ド読み取りアプリ で撮影します。

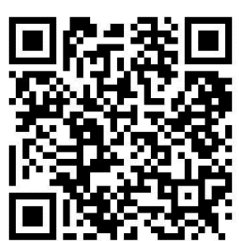

★ ログインしてから「マイクラス」をブックマークと、次回ログインするときに動作不良になることがあります。 ブックマークするときは、<u>必ず、ログインする前に「トップページ」をブックマーク</u>しましょう。

【3】画面右上の「ログイン」をタップして、「ログイン ID」と「パスワード」のみを入力します。

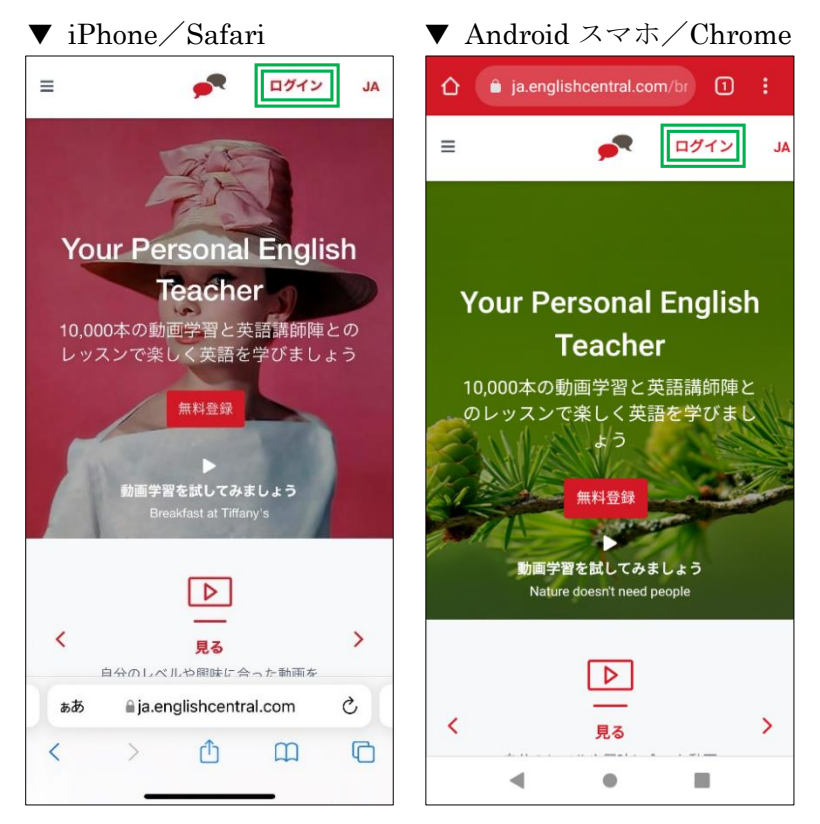

【4】「ログイン ID」と「パスワード」の入力欄だけ表示されている 画面が正しくログインできる画面です。

| くログイン                                    | × |
|------------------------------------------|---|
| ■ メールアドレス                                |   |
| パスワード                                    |   |
| ログイン                                     |   |
| バスワードをお忘れの場合<br>まだアカウントをお持ちでないですか? 新たでえ。 |   |

「新規登録」の画面からログ インしないように注意。

※「新規登録」では「ユーザー名」 の入力欄も表示されます。ここで、 正しい「ログイン ID」と「パスワー ド」を入力しても、

「このメールアドレスはすでに使われています」と表示されます。新 規登録する必要はなく、すでに登録 済みのためです。

「×」や「ログイン」をタップして、 「ログイン ID」と「パスワード」<u>だけ</u>入力する画面からログインしましょう。

★ ブラウザでログインしたときに、 下のような画面が表示されたときは、 「学校や企業で利用している方はこちら」 をタップ(左クリック)して選択し、「ロ グイン」に進みます。

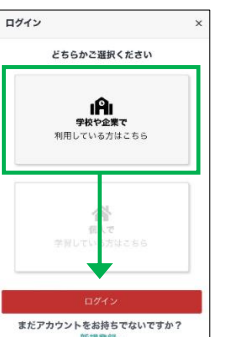

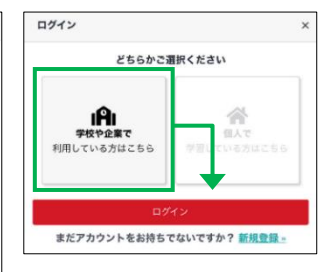

iPhone / iPad や Android スマホのア プリの調子や動作がおかしいときは WEB ブラウザからログインしてみましょう。 動画学習に取り組める可能性があります。

アプリがインストールされた iPhone / iPad で、WEB ブラウザからログインす ると、「アプリ」を開くよう促す表示が出るこ とがあります。 アプリの調子や動作がおか しいときは、アプリを開かないでください。

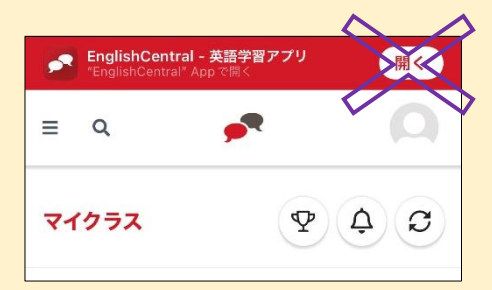

### 桐原書店版 English Central ログアウトの手順

誤って無料会員登録をしたときや、進級して上級の教科書用の新しい「ログイン ID」を受け取ったときは、いま使用している「ログイン ID」から「ログアウト」して、正しい または 新しい 「ログイン ID」で再ログインする必要があります。

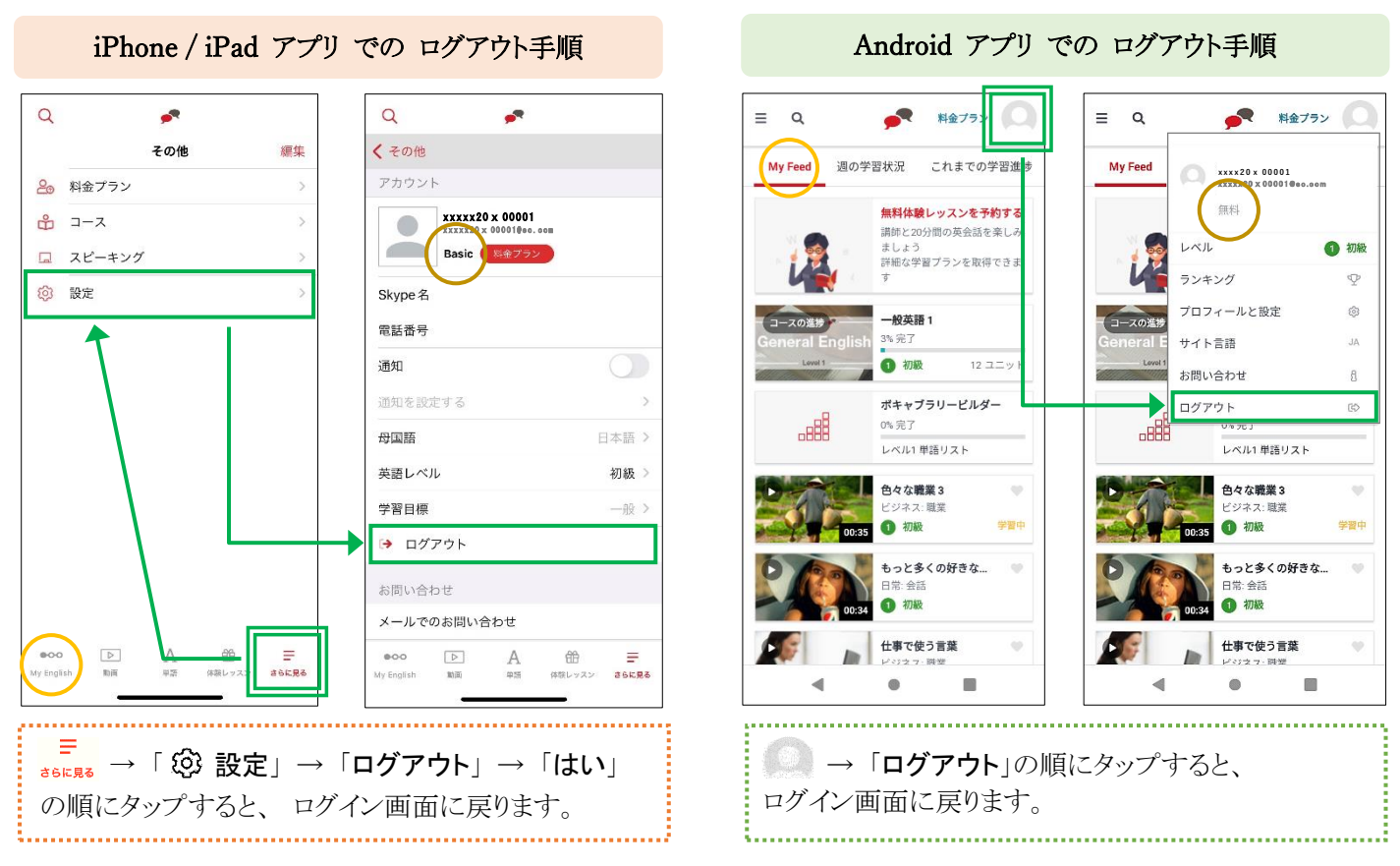

- ★ 誤って、新規に「無料登録」をしたときは、「アカウント」に「Basic」または「無料」と表示されます。
- ★ 画面が大きい iPad の場合は、「設定」が画面下にアイコンとして表示されることがあります。
- ★ 画面サイズが小さい iPhone の場合は、「ログアウト」が見当たらない場合があります。画面を上にスワイプしましょう。

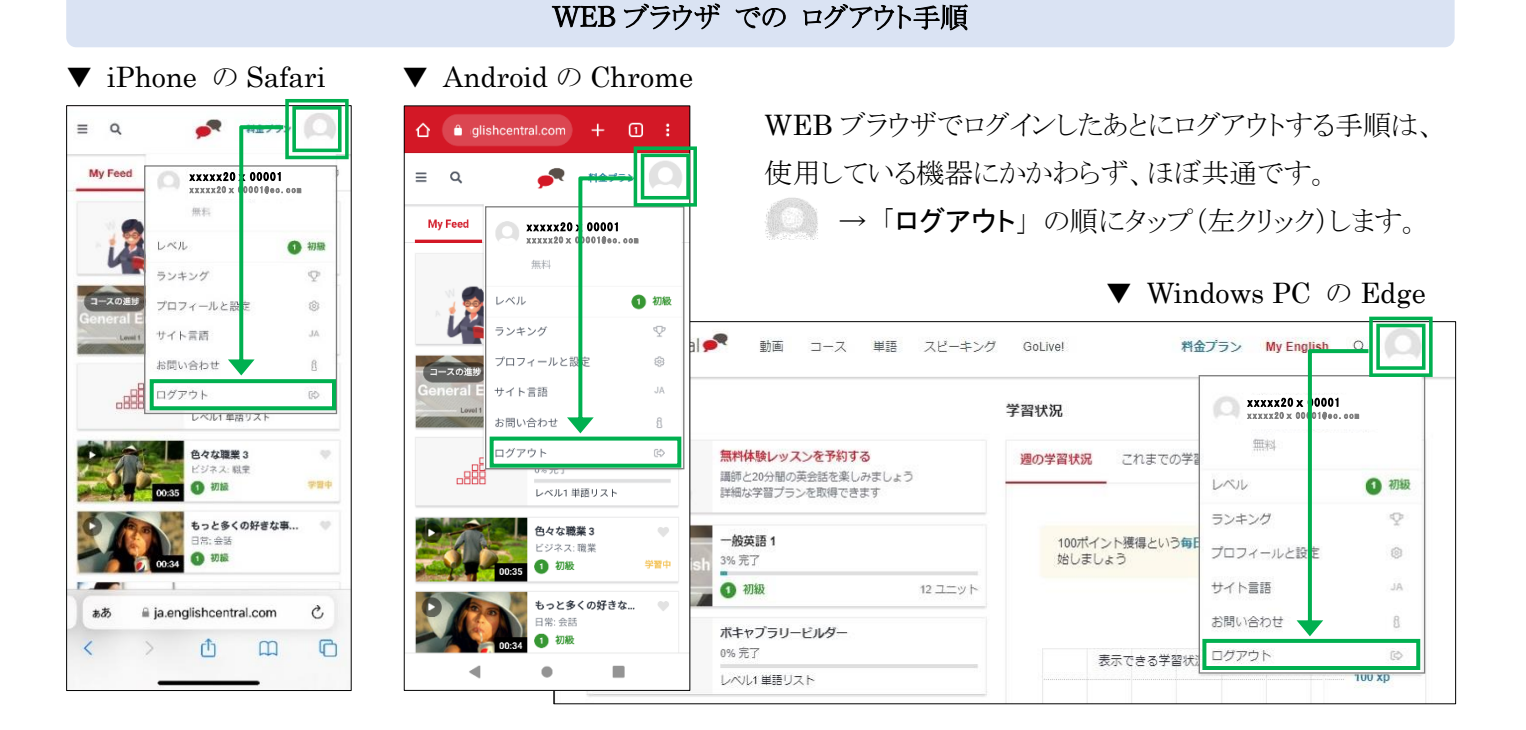